# Prometheusで始めるNetwiserVEの監視 on さくらのクラウド

さくらインターネット 株式会社 仲亀 拓馬

自己紹介

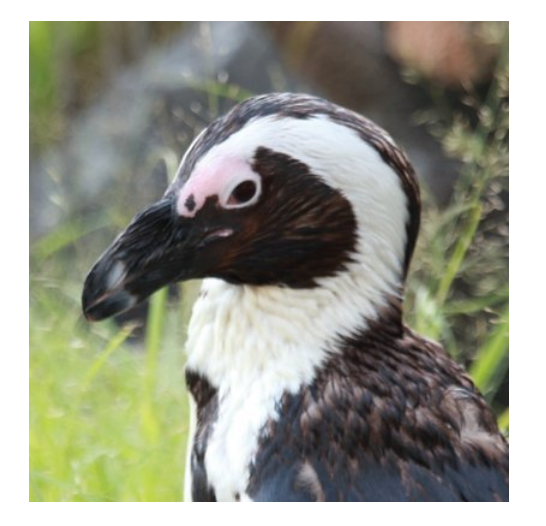

- 仲亀 拓馬(@kameneko1004)
- さくらインターネット エバンジェリストチーム
- ストレージ, Kubernetes, Prometheus

## NetwiserVEとは?

- Netwiser Virtual Edition
- セイコーソリューションズ様よりご提供いただいている仮想ロードバランサーアプライアンス
- さくらのクラウドのパブリックアーカイブより展開可能
- 詳細は Netwiser Virtual Edition | さくらのクラウド ドキュメント

#### Prometheusとは

- SoundCloudのエンジニアによって開発された監視アプリケーション
  - $\circ$  OSS
  - メトリクス型
  - Pull型
- PromQL
- Golangで書かれており、シングルバイナリで簡単に動かせる
- 動的なターゲットが得意
  - EC2インスタンスのスケールアウト
  - Kubernetes

#### Exporter

- Exporter(Agentのようなもの)をサービス毎に展開するアーキテクチャ
  - Node Exporter (サーバのハードウェア)
  - Nginx Exporter
  - Apache Exporter
  - MySQL Exporter
  - Oracle Exporter
  - BlackBox Exporter (エンドポイント監視)

# このセッションの目的

- Prometheusでのネットワーク機器のモニタリングを知る
  - SNMP Exporter

# NetwiserVEをPrometheusでモニタリングする方法

#### Prometheusでのターゲット追加

- Exporterの利用が大前提
- Exporterで取得してきたターゲットからラベルを使ってフィルターする
  - すべてのPod → env:Prod なラベルのPodだけフィルター
  - o すべてのInstance → Status:Ready なラベルのInstanceだけフィルター

#### Prometheusでのターゲット追加

- まずは「どんなExporterでターゲットの情報を手に入れるか」
- 情報 → メトリクス
  - ターゲットの状態(Up/Down)
  - トラフィック
  - プロセッサ/メモリの使用率
  - エラーのカウント
  - etc
- HTTPのプレーンテキストで吐かれる
  - http://[PROMETHEUS-SERVER]:9090/metrics

## どんなExporterを使うか

- SNMP Exporter ← 今回はコッチ
- Custom Exporter

#### **SNMP** Exporter

- SNMPを出力する機器を監視できるExporter
  - ネットワーク機器
  - サーバ
  - ファシリティ
- snmpwalk したものをHTTPに変換する
- どのOIDの情報を転送するかコンフィグに書く必要がある
  - SNMP Generatorで生成可能

### **Custom Exporter**

- Exporterを自分で作る
  - めっちゃ難しそう

#### **Custom Exporter**

- HTTPで特定のフォーマットで値が取得できればOK
- 必要なモノ
  - ターゲットのAPIなどを叩く仕組み
  - 取得した値をテキストに変換する仕組み
  - Webサーバ(取得した値を出力)
- ライブラリがサポートされている言語もある
  - Client libraries | Prometheus
    - Go
    - Java or Scala
    - Python
    - Ruby

## 実際に監視をしてみる

### 必要な手順

- 1. NetwiserVEにSNMPの設定
- 2. MIBの取得
- 3. SNMP Exporterのデプロイ
- 4. コンフィグの生成
- 5. Prometheusのデプロイ

#### NetwiserVEにSNMPの設定

• 前提: インターフェイスの設定がされている

#### NetwiserVEにSNMPの設定

netwiser> config netwiser(config)# snmp community public netwiser(config)# snmp contact contact@example netwiser(config)# snmp location sakura-cloud netwiser(config)# snmp host 192.168.1.2

- community は統一のもの
- contact / location はなんでもOK
- host にSNMP ExporterのサーバのIP

#### NetwiserVEにSNMPの設定

```
ubuntu@monitoring:~$ snmpwalk -v2c -c public 192.168.0.253
iso.3.6.1.2.1.1.1.0 = STRING: "netwiser 3498185076 Netwiser v7.7.10"
iso.3.6.1.2.1.1.2.0 = OID: iso.3.6.1.4.1.955.1.21
iso.3.6.1.2.1.1.3.0 = Timeticks: (43040) 0:07:10.40
iso.3.6.1.2.1.1.4.0 = STRING: "contact@example"
iso.3.6.1.2.1.1.5.0 = STRING: "netwiser"
iso.3.6.1.2.1.1.6.0 = STRING: "sakura-cloud"
iso.3.6.1.2.1.1.7.0 = INTEGER: 76
...
```

- 手動で snmpwalk して、問題なく値が取得できればOK
- しかし、このままだとOIDが表示されていてどれが何の値なのかわからない

#### MIBの取得

- OID → 項目名に変換するためのファイル
- NetwiserVEのMIBはNetwiser自身から取得可能

#### MIBの取得 - CLIでの取得

netwiser> export mib tftp
Ready to TFTP send 'mib.zip'.
Press 'q[ENTER]' to cancel: Transfer is completed.
netwiser>

- TFTP/ZMODEMが利用可能
  - ZMODEMを使うときは↑のtftpをzmodemに
- SNMP ExporterのサーバからTFTPで取得する
- (今回はなんか上手くいきませんでした)

#### MIBの取得 - WebGUIでの取得

設定 > システム > 機器情報 > 設定エクスポート > mib.zip

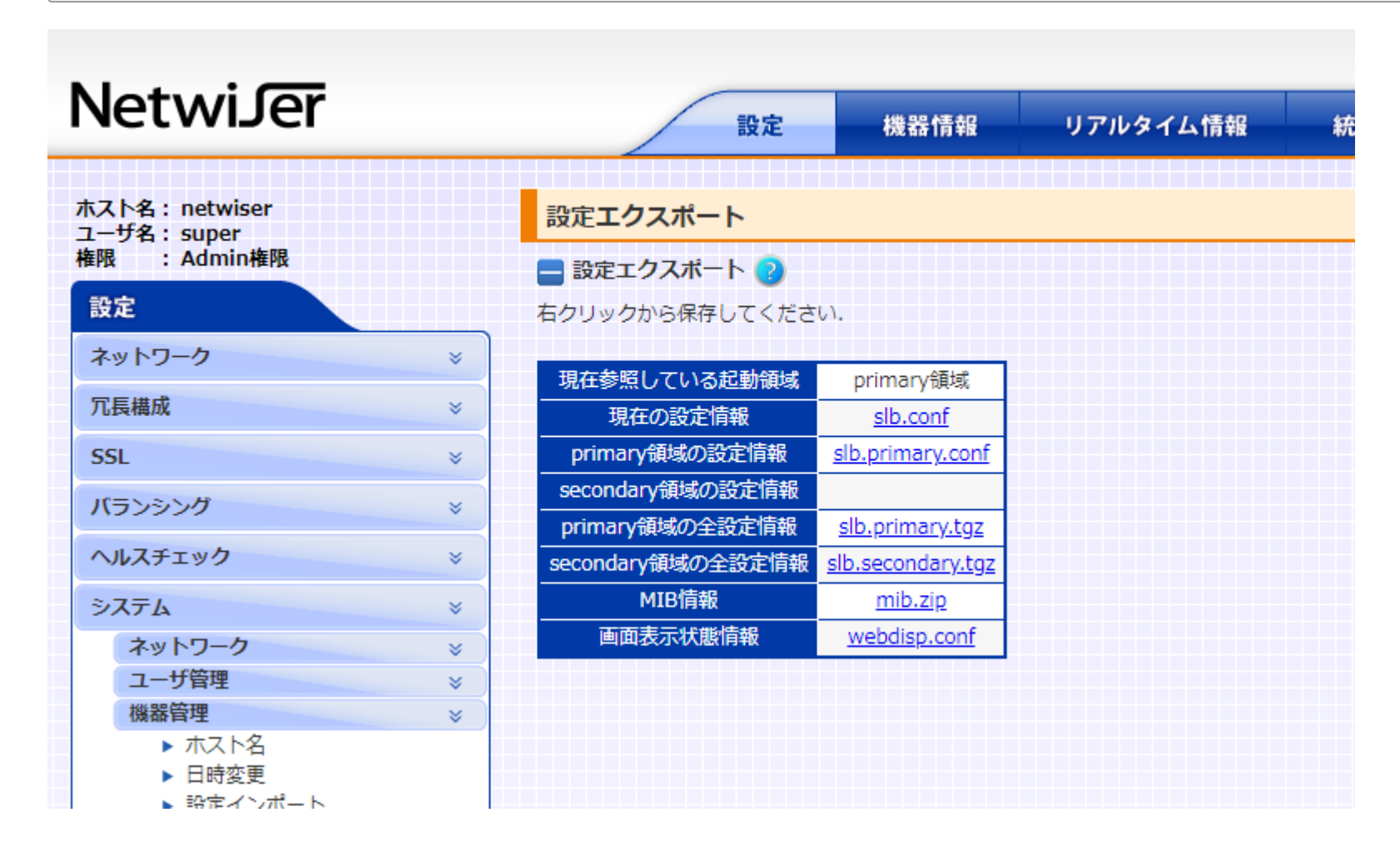

• mib.zipのリンクからファイルをダウンロード可能

#### /usr/share/snmp/mibs

- ↑Czipを解凍したtxtファイルを配置
- 必要に応じて snmp.conf の設定変更

#### ubuntu@monitoring:~\$ vim /etc/snmp/snmp.conf

# As the snmp packages come without MIB files due to license reasons, loading # of MIBs is disabled by default. If you added the MIBs you can reenable # loading them by commenting out the following line. # mibs : ← ここをコメントアウトする

#### コメントアウト前

ubuntu@monitoring:~\$ snmptranslate -Tp
+--iso(1)
ubuntu@monitoring:~\$

コメントアウト後

```
ubuntu@monitoring:~$ snmptranslate -Tp
+--iso(1)
  +--org(3)
     +--dod(6)
        +--internet(1)
           +--directory(1)
           +--mgmt(2)
              +--mib-2(1)
                 +--system(1)
                   +-- -R-- String sysDescr(1)
                       Textual Convention: DisplayString
ubuntu@monitoring:~$
```

```
ubuntu@monitoring:~$ snmpwalk -v2c -c public 192.168.0.253
SNMPv2-MIB::sysDescr.0 = STRING: netwiser 3498185076 Netwiser v7.7.10
SNMPv2-MIB::sysObjectID.0 = OID: SNMPv2-SMI::enterprises.955.1.21
DISMAN-EVENT-MIB::sysUpTimeInstance = Timeticks: (162867) 0:27:08.67
SNMPv2-MIB::sysContact.0 = STRING: contact@example
SNMPv2-MIB::sysName.0 = STRING: netwiser
SNMPv2-MIB::sysLocation.0 = STRING: sakura-cloud
SNMPv2-MIB::sysServices.0 = INTEGER: 76
```

- 項目名が見えるようになった!
- この項目名からPrometheusで監視したいメトリクスを選別する

- 方法
  - シングルバイナリ ← 今回はコッチ
  - パッケージマネージャ
  - Dockerコンテナ

ubuntu@monitoring:~\$ wget https://github.com/prometheus/snmp\_exporter/releases/download/v ubuntu@monitoring:~\$ tar -xvf snmp\_exporter-0.15.0.linux-amd64.tar.gz ubuntu@monitoring:~\$ cd snmp\_exporter-0.15.0.linux-amd64/ ubuntu@monitoring:~/snmp\_exporter-0.15.0.linux-amd64\$ ./snmp\_exporter INFO[0000] Starting snmp exporter (version=0.15.0, branch=HEAD, revision=92a3da4467f8bc67 INFO[0000] Build context (go=go1.11.5, user=root@8c3a7c03d455, date=20190212-13:40:02) s INFO[0000] Listening on :9116

#### 1. ファイルをダウンロード

2. tarを解凍

3. バイナリを実行

ubuntu@monitoring:~\$ curl localhost:9116/metrics # HELP go\_gc\_duration\_seconds A summary of the GC invocation durations. # TYPE go\_gc\_duration\_seconds summary go\_gc\_duration\_seconds{quantile="0"} 6.1525e-05 go\_gc\_duration\_seconds{quantile="0.25"} 6.1525e-05 go\_gc\_duration\_seconds{quantile="0.5"} 7.3834e-05 go\_gc\_duration\_seconds{quantile="0.75"} 9.537e-05 go\_gc\_duration\_seconds{quantile="1"} 9.537e-05 go\_gc\_duration\_seconds\_sum 0.000230729 go\_gc\_duration\_seconds\_count 3 # HELP go\_goroutines Number of goroutines that currently exist. # TYPE go\_goroutines gauge

#### • localhost:9116 にアクセスしてメトリクスが帰ってくればOK

- 現在の設定 (snmp.ym1) にはNetwiserの設定は入っていない
- 設定を書く必要があるが、そのためにSNMP Generatorを利用する

• SNMP Generatorを利用

SNMP Exporterの複雑な設定を自動で生成してくれる

```
if mib:
 walk:
  - 1.3.6.1.2.1.1.3
  -1.3.6.1.2.1.2
  -1.3.6.1.2.1.31.1.1
 metrics:
  - name: sysUpTime
    oid: 1.3.6.1.2.1.1.3
    type: gauge
    help: The time (in hundredths of a second) since the network management portion
      of the system was last re-initialized. - 1.3.6.1.2.1.1.3
  - name: ifNumber
    oid: 1.3.6.1.2.1.2.1
    type: gauge
    help: The number of network interfaces (regardless of their current state) present
      on this system. - 1.3.6.1.2.1.2.1
. . .
```

• 手で書くとこんなに大変

modules: if\_mib: walk: [sysUpTime, interfaces, ifXTable]

- こっから生成してくれる
- Generatorはビルドしなければならない
- またはDockerコンテナ
- Generatorのデプロイ・ビルドは割愛
  - snmp\_exporter/generator at master · prometheus/snmp\_exporter

```
ubuntu@monitoring:~$ cat generator.yml
modules:
  netwiser:
   walk:
      - ifOutOctets
     - ifInOctets
   version: 2
    auth:
     community: public
ubuntu@monitoring:~$ snmp-generator generate
INFO[0000] Loading MIBs from $HOME/.snmp/mibs:/usr/share/snmp/mibs:/usr/...
WARN[0000] NetSNMP reported 2 parse errors
                                                        source="main.go:103"
INFO[0000] Generating config for module netwiser
                                                        source="main.go:49"
INFO[0000] Generated 2 metrics for module netwiser
                                                        source="main.go:60"
INFO[0000] Config written to /home/ubuntu/snmp-exporter/generator/snmp.yml source="main."
```

• generator.yml を書いて、 generate すると snmp.yml が作成される

```
netwiser:
 walk:
  - 1.3.6.1.2.1.2.2.1.10
  - 1.3.6.1.2.1.2.2.1.16
 metrics:
  - name: ifInOctets
    oid: 1.3.6.1.2.1.2.2.1.10
    type: counter
    help: The total number of octets received on the interface, including framing
      characters. - 1.3.6.1.2.1.2.2.1.10
    indexes:
    - labelname: ifIndex
      type: gauge
  - name: ifOutOctets
    oid: 1.3.6.1.2.1.2.2.1.16
    type: counter
    help: The total number of octets transmitted out of the interface, including framing
      characters. - 1.3.6.1.2.1.2.2.1.16
    indexes:
    - labelname: ifIndex
      type: gauge
 version: 2
  auth:
    community: public
```

• 生成した snmp.yml と元の snmp.yml を置き換えて、snmp-exporterを再起動

```
ubuntu@monitoring:~/snmp-exporter$
curl -sS "http://localhost:9116/snmp?target=192.168.0.253&module=netwiser" | grep -v "^#'
ifInOctets{ifIndex="1"} 1.266942e+06
ifInOctets{ifIndex="2"} 2.005737e+06
ifInOctets{ifIndex="3"} 0
ifInOctets{ifIndex="4"} 1.266942e+06
ifOutOctets{ifIndex="1"} 2.725738e+06
ifOutOctets{ifIndex="2"} 2.005685e+06
ifOutOctets{ifIndex="3"} 0
ifOutOctets{ifIndex="3"} 0
ifOutOctets{ifIndex="4"} 2.725738e+06
snmp_scrape_duration_seconds 0.002488775
snmp_scrape_pdus_returned 8
snmp_scrape_walk_duration_seconds 0.002408014
```

- ifInOctets などがインターフェイスのメトリクス
- 今回はインターフェイスのIn/Outのトラフィック量を取得

```
ubuntu@monitoring:~$ wget https://github.com/prometheus/prometheus/releases/download/v2.9
ubuntu@monitoring:~$ tar -xvf prometheus-2.9.2.linux-amd64.tar.gz
ubuntu@monitoring:~$ cd prometheus-2.9.2.linux-amd64/
ubuntu@monitoring:~/prometheus-2.9.2.linux-amd64$ ./prometheus
level=info ts=2019-06-11T06:29:49.842Z caller=main.go:285 msg="no time or size retention
level=info ts=2019-06-11T06:29:49.842Z caller=main.go:321 msg="Starting Prometheus" versi
level=info ts=2019-06-11T06:29:49.842Z caller=main.go:322 build context="(go=go1.12.4, us
level=info ts=2019-06-11T06:29:49.842Z caller=main.go:323 host details="(Linux 4.15.0-45-
level=info ts=2019-06-11T06:29:49.843Z caller=main.go:324 fd limits="(soft=1024, hard=409
level=info ts=2019-06-11T06:29:49.843Z caller=main.go:325 vm limits="(soft=unlimited, har
level=info ts=2019-06-11T06:29:49.845Z caller=main.go:640 msg="Starting TSDB ..."
level=info ts=2019-06-11T06:29:49.846Z caller=web.go:416 component=web msg="Start listeni
level=info ts=2019-06-11T06:29:49.850Z caller=main.go:655 msg="TSDB started"
level=info ts=2019-06-11T06:29:49.850Z caller=main.go:724 msg="Loading configuration file
level=info ts=2019-06-11T06:29:49.853Z caller=main.go:751 msg="Completed loading of confi
level=info ts=2019-06-11T06:29:49.853Z caller=main.go:609 msg="Server is ready to receive
```

### • バイナリをダウンロード

- 解凍して
- 実行するだけ

```
ubuntu@monitoring:~/prometheus-2.9.2.linux-amd64$ vim prometheus.yml
global:
  scrape_interval:
                       15s
  evaluation interval: 15s
scrape configs:
  - job_name: 'prometheus'
    static_configs:
      - targets: ['localhost:9090']
  - job_name: netwiser_snmp
    static_configs:
      - targets:
        - '192.168.0.253' # 監視対象を指定
    metrics_path: /snmp
    params:
      module: [netwiser] # Moduleを指定
    relabel configs:
      - source labels: [ address ]
        target_label: __param_target
      - source_labels: [___param_target]
        target label: instance
      - target_label: __address___
        replacement: 192.168.1.2:9116
```

- targets にNetwiserのIPを指定する
- module にnetwiserのModuleを指定する
- 再起動

Prometheus Alerts Graph Status - Help

### Targets

Only unhealthy jobs

#### netwiser\_snmp (1/1 up) show less

| Endpoint                                                                    | State | Labels                   | Last Scrape | Error |
|-----------------------------------------------------------------------------|-------|--------------------------|-------------|-------|
| http://192.168.1.2:9116/snmp<br>module="netwiser"<br>target="192.168.0.253" | UP    | instance="192.168.0.253" | 4.191s ago  |       |

#### ターゲットに追加された

| Prometheus Alerts Graph Status - Help                                 |                                                            |
|-----------------------------------------------------------------------|------------------------------------------------------------|
| C Enable query history                                                |                                                            |
| ifOutOctets                                                           |                                                            |
| Execute     - insert metric at cursor - •       Graph     Console     | Load time: 35ms<br>Resolution: 14s<br>Total time series: 4 |
| Element                                                               | Value                                                      |
| ifOutOctets{ifIndex="1",instance="192.168.0.253",job="netwiser_snmp"} | 2814534                                                    |
| ifOutOctets{ifIndex="2",instance="192.168.0.253",job="netwiser_snmp"} | 2008077                                                    |
| ifOutOctets{ifIndex="3",instance="192.168.0.253",job="netwiser_snmp"} | 0                                                          |
| ifOutOctets{ifIndex="4",instance="192.168.0.253",job="netwiser_snmp"} | 2814534                                                    |
|                                                                       | Remove Graph                                               |

Add Graph

#### メトリクスも取得できた

### まとめ

- SNMP Exporterを使うことでNetwiserVEを監視できる
- インターフェイス以外にもSNMPで取得できるものであればOK
- 取得した値からアラートを作成する必要がある